Versie : 002 Eigenaar : Coördinator Quasimeme Autorisator : Vark, Winnie van Revisie datum: 28-05-2019Uitgifte datum: 18-06-2019Status: Active

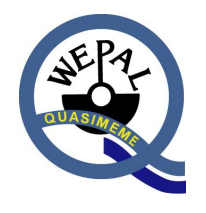

# Wageningen Evaluating Programmes For

# **Analytical Laboratories**

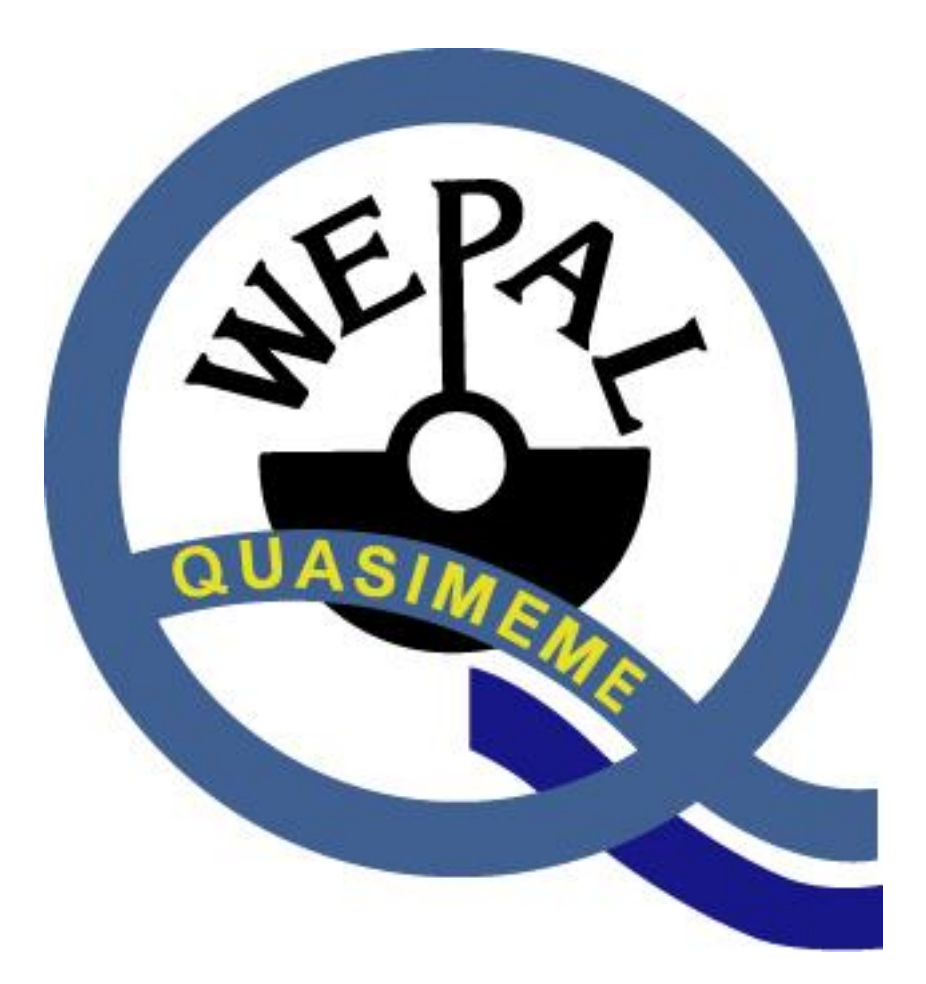

## WEPAL WEBSITE INSTRUCTION MANUAL (June 2019)

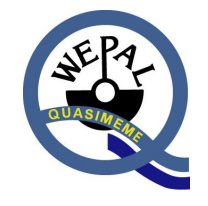

| Versie      | : 002                   | Re |
|-------------|-------------------------|----|
| Eigenaar    | : Coördinator Quasimeme | Ui |
| Autorisator | : Vark, Winnie van      | St |

evisie datum : 28-05-2019 litgifte datum : 18-06-2019 tatus : Active

### Contents

| 1           | I                                                                         | Introduction                                                                                                    | 3                                                                                                    |
|-------------|---------------------------------------------------------------------------|----------------------------------------------------------------------------------------------------|----------------------------------------------------------------------------------------------------|
|             | 1.1                                                                       | 1. What's new in version 2019-1                                                                                                    | 3                                                                                                    |
| 2           | 5                                                                         | System requirements                                                                                                    | 4                                                                                                    |
| 3           | ł                                                                         | How to access the WEPAL Website                                                                                                    | 5                                                                                                    |
| 4           | ſ                                                                         | News Page                                                                                                    | 6                                                                                                    |
| 5           | [                                                                         | Data Entry                                                                                                    | 7                                                                                                    |
|             | 5.1                                                                       | 1 How to submit results                                                                                                    | 7                                                                                                    |
|             | 5.2                                                                       | 2 Notification Reported Values                                                                                                    | 8                                                                                                    |
|             | 5.3                                                                       | 3 MIC entry                                                                                                    | 9                                                                                                    |
|             | 5.4                                                                       | 4 Your MIC                                                                                                    | 11                                                                                                    |
|             | 5.5                                                                       | 5 Print Results as PDF                                                                                                    | 13                                                                                                    |
|             | 5.6                                                                       | 5 How to submit results using import CSV                                                                                                    | 14                                                                                                    |
|             |                                                                           |                                                                                                    |                                                                                                    |
|             | 5.7                                                                       | 7 Notes for data entry                                                                                                    | 17                                                                                                    |
| 6           | 5.7<br>(                                                                  | 7 Notes for data entry Closed Results                                                                                                    | 17<br>18                                                                                                    |
| 6           | 5.7<br>(<br>6.1                                                           | <ul> <li>Notes for data entry</li> <li>Closed Results</li> <li>How to view closed results</li> </ul>                                                                                                    | 17<br><b>18</b><br>18                                                                                                  |
| 6<br>7      | 5.7<br>(<br>6.1                                                           | <ul> <li>Notes for data entry</li> <li>Closed Results</li> <li>How to view closed results</li> <li>Reports and Labspecific Reports (.CSV)</li> </ul>                                                                                                    | 17<br>18<br>18<br>19                                                                                                   |
| 6<br>7      | 5.7<br>(<br>6.1<br>F<br>7.1                                               | <ul> <li>Notes for data entry</li> <li>Closed Results</li> <li>How to view closed results</li> <li>Reports and Labspecific Reports (.CSV)</li> <li>How to download global reports</li> </ul>                                                                                                    | 17<br>18<br>18<br>19<br>19                                                                                             |
| 6<br>7      | 5.7<br>(<br>6.1<br>F<br>7.1<br>7.2                                        | <ul> <li>Notes for data entry</li> <li>Closed Results</li> <li>How to view closed results</li> <li>Reports and Labspecific Reports (.CSV)</li> <li>How to download global reports</li> <li>How to download labspecific reports</li> </ul>                                                                                                    | 17<br>18<br>18<br>19<br>19<br>19                                                                                       |
| 6<br>7      | 5.7<br>(<br>6.1<br>7.1<br>7.2<br>7.3                                      | <ul> <li>Notes for data entry</li> <li>Closed Results</li> <li>How to view closed results</li> <li>Reports and Labspecific Reports (.CSV)</li> <li>How to download global reports</li> <li>How to download labspecific reports</li> <li>Notes for z-scores</li> </ul>                                                                                                    | 17<br>18<br>18<br>19<br>19<br>20                                                                                       |
| 6<br>7<br>8 | 5.7<br>(<br>6.1<br>7.1<br>7.2<br>7.3                                      | <ul> <li>Notes for data entry</li> <li>Closed Results</li> <li>How to view closed results</li> <li>Reports and Labspecific Reports (.CSV)</li> <li>How to download global reports</li> <li>How to download labspecific reports</li> <li>Notes for z-scores</li> <li>My Participation</li> </ul>                                                                                                    | <ol> <li>17</li> <li>18</li> <li>19</li> <li>19</li> <li>20</li> <li>21</li> </ol>                                     |
| 6<br>7<br>8 | 5.7<br>(<br>6.1<br>7.1<br>7.2<br>7.3<br>[<br>8.1                          | <ul> <li>Notes for data entry</li> <li>Closed Results</li> <li>How to view closed results</li> <li>Reports and Labspecific Reports (.CSV)</li> <li>How to download global reports</li> <li>How to download labspecific reports</li> <li>Notes for z-scores</li> <li>My Participation</li> <li>Current Registration</li> </ul>                                                                                   | <ol> <li>17</li> <li>18</li> <li>18</li> <li>19</li> <li>19</li> <li>20</li> <li>21</li> <li>21</li> </ol>             |
| 6<br>7<br>8 | 5.7<br>(<br>6.1<br>7.1<br>7.2<br>7.3<br>8.1<br>8.2                        | <ul> <li>Notes for data entry</li> <li>Closed Results</li> <li>How to view closed results</li> <li>Reports and Labspecific Reports (.CSV)</li> <li>How to download global reports</li> <li>How to download labspecific reports</li> <li>Notes for z-scores</li> <li>My Participation</li> <li>Current Registration</li> <li>Client Details</li> </ul>                                                           | <ol> <li>17</li> <li>18</li> <li>19</li> <li>19</li> <li>20</li> <li>21</li> <li>21</li> <li>21</li> </ol>             |
| 6<br>7<br>8 | 5.7<br>(6.1<br>7.1<br>7.2<br>7.3<br>8.1<br>8.2                            | <ul> <li>Notes for data entry</li> <li>Closed Results</li> <li>How to view closed results</li> <li>Reports and Labspecific Reports (.CSV)</li> <li>How to download global reports</li> <li>How to download labspecific reports</li> <li>Notes for z-scores</li> <li>My Participation</li> <li>Current Registration</li> <li>Client Details</li> </ul>                                                           | <ol> <li>17</li> <li>18</li> <li>19</li> <li>19</li> <li>20</li> <li>21</li> <li>21</li> <li>21</li> <li>23</li> </ol> |
| 6<br>7<br>8 | 5.7<br>(<br>6.1<br>F<br>7.1<br>7.2<br>7.3<br>F<br>8.1<br>8.2<br>[<br>9.1] | <ul> <li>Notes for data entry</li> <li>Closed Results</li> <li>How to view closed results</li> <li>Reports and Labspecific Reports (.CSV)</li> <li>How to download global reports</li> <li>How to download labspecific reports</li> <li>Notes for z-scores</li> <li>My Participation</li> <li>Current Registration</li> <li>Client Details</li> <li>Documents</li> <li>How to download these reports</li> </ul> | <ol> <li>17</li> <li>18</li> <li>19</li> <li>19</li> <li>20</li> <li>21</li> <li>21</li> <li>21</li> <li>23</li> </ol> |

| Versie      | : 002                   |
|-------------|-------------------------|
| Eigenaar    | : Coördinator Quasimeme |
| Autorisator | : Vark, Winnie van      |

Revisie datum : 28-05-2019 Uitgifte datum : 18-06-2019 Status : Active

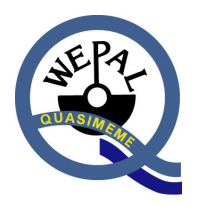

#### 1 Introduction

The WEPAL Website offers participants several features, which we will gradually increase in the coming years.

The website features 2 major uses. First, participants can submit results including method indicating code (MIC) to WEPAL. Second, participants can download electronic documents, like global reports, labspecific reports (Z-score lists) and instruction manuals, from the website.

This 'Instruction Manual' will help you with the different features and the easiest way to start working with them.

In Chapter 2 of this 'Instruction Manual' the system requirements for the use of the WEPAL Website are given.

Chapter 3 to 9 deal with the different features.

Please let us know if you have any suggestions to improve the WEPAL Website.

#### 1.1. What's new in version 2019-1

1.1.1 One click data-entry access.

E.g. When you only join the first round of a certain exercise, the system will not ask you to make a choice and it will switch automatically to the next field.

- 1.1.2 E-mail notification button Data Entry When switched to ON, you'll get automatically an e-mail when you entered data and you leave the Data Entry form. Default notification is set OFF.
- 1.1.3 Zscores report

The Z-scores reports are generated and uploaded to the section Reports instead of the section closed results as it was in the past.

Winnie van Vark Manager WEPAL

| Versie      | : 002                   |
|-------------|-------------------------|
| Eigenaar    | : Coördinator Quasimeme |
| Autorisator | : Vark, Winnie van      |

Revisie datum : 28-05-2019 Uitgifte datum : 18-06-2019 Status : Active

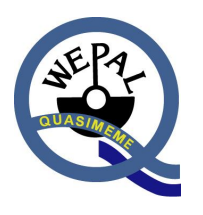

#### 2 System requirements

- Personal computer
- The website can be used with Google Chrome, Firefox, Internet Explorer and Safari
- An internet-connection

Note: Lower version of Internet Explorer (version 8 or lower) might have problems with the colouring during result submitting. Results are still saved, but the colour green or red might not be visible, or less visible.

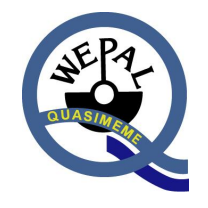

| Versie      | : 002                   | Rev  |
|-------------|-------------------------|------|
| Eigenaar    | : Coördinator Quasimeme | Uitg |
| Autorisator | : Vark, Winnie van      | Stat |

Revisie datum: 28-05-2019Uitgifte datum: 18-06-2019Status: Active

#### 3 How to access the WEPAL Website

Start the website by going to <u>www.quasimeme.org</u> and clicking on "go to Quasimeme Participant" or go directly to <u>participants.wepal.nl</u>

You will see the following screen:

|               | QUASIMEME Laboratory Performance Studies |  |
|---------------|------------------------------------------|--|
|               |                                          |  |
| <u>Home</u>   | Welcome to QUASIMEME.org                 |  |
| About         |                                          |  |
| Webpage Links | Go to Quasimeme Participant              |  |

The website participants.wepal.nl will pop up and request for login:

### Wepal/Quasimeme Data-Entry and Reports facility

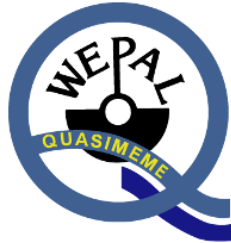

| Username          |       |
|-------------------|-------|
| Password          |       |
| [Forgot password] | Login |

Enter your username and password which is provided by WEPAL.

Press Login. You will be directed to the News Page:

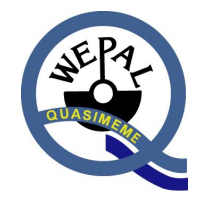

| Versie      | : 002                   |  |
|-------------|-------------------------|--|
| Eigenaar    | : Coördinator Quasimeme |  |
| Autorisator | : Vark, Winnie van      |  |

Revisie datum: 28-05-2019Uitgifte datum: 18-06-2019Status: Active

#### 4 News Page

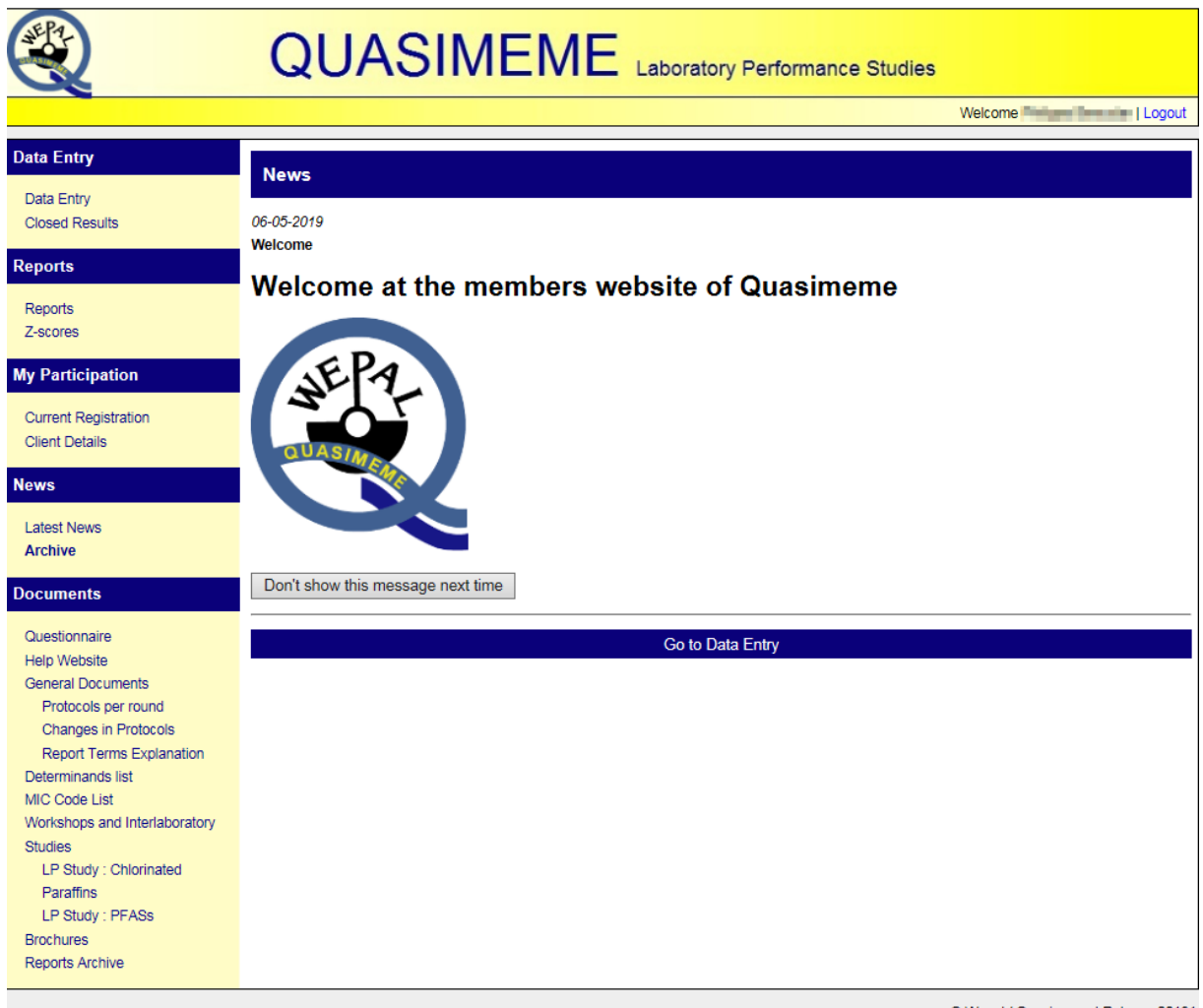

© Wepal / Quasimeme | Release 20191

The latest news is shown on the start page. You can choose to remove this information by clicking "Don't show this message next time". In the left column under News you can find the latest news and the archived News items. In addition, you can get access to all other sections which are relevant to you in the left column, either you activate the blue "Go To Data Entry" button in the middle of the screen.

| Versie      | : | 002                   |
|-------------|---|-----------------------|
| Eigenaar    | : | Coördinator Quasimeme |
| Autorisator | : | Vark, Winnie van      |

Revisie datum: 28-05-2019Uitgifte datum: 18-06-2019Status: Active

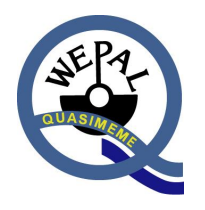

### 5 Data Entry

By clicking on the "Data Entry" button on the left hand side you reach our data entry feature:

|                                                                                                    |                                 |             |                |             |           |                                  | Welcome House Inc.                                                                                                    | Logout |
|----------------------------------------------------------------------------------------------------|---------------------------------|-------------|----------------|-------------|-----------|----------------------------------|----------------------------------------------------------------------------------------------------|--------|
| Data Entry Data Entry Closed Results                                                                                                    | Data Submis                     | sion F      | orm            |             |           |                                  |                                                                                                    |        |
| Reports                                                                                                    | Client number                   |             |                |             |           | E-mail                           | property and the second second s |        |
| Reports<br>Z-scores                                                                                                    | Filter<br>Program BT<br>Year 20 | 1 V<br>19 V |                |             |           | текрионе                         |                                                                                                    |        |
| Current Registration<br>Client Details                                                                                                    | Round 1<br>Labcode Dataset 1    |             |                |             |           |                                  |                                                                                                    |        |
| News Latest News Archive Documents                                                                                                    | Import CSV       Data Entry     | C Entry     | nt Reported Va | ilues E-mai | l notific | ations: OFF                      |                                                                                                    |        |
| Questionnaire           Help Website         Changes in green are saved automatically, errors in red are not saved.           General Documents         Use arrow keys or TAB for navigation through the cells.           Protocols per round         Please keep note of the significance for small numbers (0.0001234 instead of 0.0001). |                                 |             |                |             |           | saved.<br>34 instead of 0.0001). | Last saved: not available                                                                                                    |        |
| Report Terms Explanation                                                                                                    | Element                         | Unit        | QTM122BT       | QTM123BT    | MIC       |                                  |                                                                                                    |        |
| MIC Code List                                                                                                    | Aluminium                       | mg/kg       |                |             |           |                                  |                                                                                                    |        |
| Workshops and Interlaboratory<br>Studies                                                                                                    | Antimony                        | µg/kg       |                |             |           |                                  |                                                                                                    |        |
| LP Study : Chlorinated<br>Paraffins                                                                                                    | Arsenic                         | mg/kg       |                |             |           |                                  |                                                                                                    |        |
| LP Study : PFASs                                                                                                    | Barium                          | µg/kg       |                |             |           |                                  |                                                                                                    |        |
| Brochures<br>Reports Archive                                                                                                    | Beryllium                       | µg/kg       |                |             |           |                                  |                                                                                                    |        |
|                                                                                                    | Bismuth                         | µg/kg       |                |             |           |                                  |                                                                                                    |        |

#### 5.1 How to submit results

First choose the right program/ round/ method group/ dataset:

- a. Choose a program from the dropdown bar.
- b. Choose the year from the dropdown bar.
- c. Choose the round from the dropdown bar.
- d. Participants who participate with 2 or more datasets in one program have to select the correct dataset. If you have only one dataset, this field is not visible.
- e. Choose the method group from the dropdown bar.
- f. Fill in the results. *Please note: Units (mg/kg, g/kg, etc.) can't be changed. Calculate your result to match the correct units.*
- g. Entered results will show up green or red. Green results are saved and submitted. Red results are not saved. Check red results for errors (For example: A letter, comma or > is used)
- h. Choose another method group if you want to submit results from a different method group. Please note: No additional saving is needed. Green results are saved and submitted to WEPAL
- i. If you want to submit results from a different PT program, Just repeat from step a.

Note:

Supervisors have the additional option to choose different lab codes.

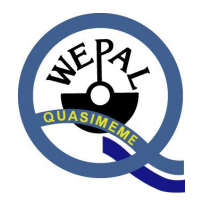

| Versie      | : 002                   |
|-------------|-------------------------|
| Eigenaar    | : Coördinator Quasimeme |
| Autorisator | : Vark, Winnie van      |
|             |                         |

Revisie datum: 28-05-2019Uitgifte datum: 18-06-2019Status: Active

|                                                                                             |                   | QUA                                             | AS                                | IME                                                       | ME                                                          | Lab              | pratory Performance Stud            | dies                                                 |
|---------------------------------------------------------------------------------------------|-------------------|-------------------------------------------------|-----------------------------------|-----------------------------------------------------------|-------------------------------------------------------------|------------------|-------------------------------------|------------------------------------------------------|
|                                                                                             |                   |                                                 |                                   |                                                           |                                                             |                  |                                     | Welcome Hall Barrada   Logout                        |
| Data Entry<br>Data Entry<br>Closed Results                                                  |                   | Data Submis                                     | sion I                            | Form                                                      |                                                             |                  |                                     |                                                      |
| Reports                                                                                     |                   | Client number                                   |                                   | naun<br>Cara                                              |                                                             |                  | E-mail<br>Telephone                 | And address of the                                   |
| Reports<br>Z-scores                                                                         |                   | Filter<br>Program BT                            | 1 🗸                               |                                                           |                                                             |                  |                                     |                                                      |
| My Participation                                                                            |                   | Year 20'<br>Round 1                             | 19 🗸                              |                                                           |                                                             |                  |                                     |                                                      |
| Current Registration                                                                        | ו                 | Labcode Cert                                    | 3                                 |                                                           |                                                             |                  |                                     |                                                      |
| News                                                                                        |                   | Methodgroup Me                                  | tals 🗸                            |                                                           |                                                             |                  |                                     |                                                      |
| Latest News<br>Archive<br>Documents                                                         |                   | Import CSV                                      | 🔁 Pr                              | int Reported Va                                           | lues E-mai                                                  | l notifi         | cations: OFF                        |                                                      |
|                                                                                             |                   | Data Entry Mi                                   | CEntry                            |                                                           |                                                             |                  |                                     |                                                      |
| Guestionnaire<br>Help Website<br>General Documents<br>Protocols per rou<br>Changes in Prote | s<br>Ind<br>pools | Changes in gr<br>Use arrow key<br>Please keep n | een are<br>'s or TAI<br>ote of th | saved automatic:<br>3 for navigation the significance for | ally, errors in red<br>nrough the cells.<br>small numbers ( | are no<br>0.0001 | t saved.<br>234 instead of 0.0001). | Last saved: 06-05-2019 14:06<br>Antimony µg/kg = 5:7 |
| Report Terms E                                                                              | planation         | Element                                         | Unit                              | QTM122BT                                                  | QTM123BT                                                    | MIC              |                                     |                                                      |
| Determinands list<br>MIC Code List                                                          |                   | Aluminium                                       | mg/kg                             | 12.43                                                     | 14.01                                                       |                  |                                     |                                                      |
| Workshops and Interlaboratory<br>Studies                                                    |                   | Antimony                                        | µg/kg                             | <5                                                        | 5.7                                                         |                  |                                     |                                                      |
| LP Study : Chlor                                                                            | inated            | Arsenic                                         | mg/kg                             | -5                                                        | >15                                                         |                  |                                     |                                                      |
| Paraffins<br>LP Study : PFAS                                                                | s                 | Barium                                          | µg/kg                             |                                                           |                                                             |                  |                                     |                                                      |
| Brochures<br>Reports Archive                                                                |                   | Beryllium                                       | µg/kg                             |                                                           |                                                             |                  |                                     |                                                      |
|                                                                                             |                   | Bismuth                                         | µg/kg                             |                                                           |                                                             |                  |                                     |                                                      |

#### Notes for data entry:

- a. Decimals are entered by point separation. (for example: 6.48 instead of 6,48)
- b. Smaller than results can be entered by using "<" (for example: <6.48)
- c. Results of "0" can be entered in the result sheet but won't be used in our statistics.
- d. Units (mg/kg, g/kg, etc.) can't be changed. Calculate your result to match the correct units.
- e. The codes under MIC are the codes of the former period, new members have to submit the MIC codes first, see paragraph 5.3
- f. More information about MIC Codes abbreviations can be found in the MIC forms that can be found under documents MIC Code list.

#### 5.2 Notification Reported Values

After entering results, you can receive automatically an email with the reported values. To receive this report, you have to switch the 'E-mail notifications' to ON. After you leave the Data Entry form, you'll get an email to the given email address.

SHEPP-

| Versie      | : 002                   |
|-------------|-------------------------|
| Eigenaar    | : Coördinator Quasimeme |
| Autorisator | : Vark, Winnie van      |

Revisie datum : 28-05-2019 Uitgifte datum : 18-06-2019 Status : Active

### 5.3 MIC entry

After you entered your results, you can enter the companion MIC (method indicating code). You only have to do this once, the MIC's will be stored and shown on the data submission form in the next period.

- a. Choose the method group and dataset.
- b. Click on MIC Entry (next to Data Entry).
- c. Select "- ADD NEW MIC –" behind your MIC in the list box in the right corner.
- d. Tick off the parameters analysed according to the same method or "select all" when only one method is applied.
- e. Choose the right MIC codes from the drop down bar at the right side and click "Commit".
- f. When the appropriate MIC code is not in the list, please choose Z and indicate the method your laboratory has used.
- g. Repeat the procedure for parameters determined with another procedure.
- h. The MIC is valid for these and future results until it is changed.

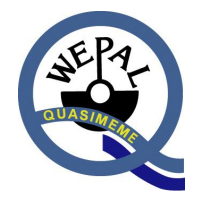

| Versie      | : 002                   | F |
|-------------|-------------------------|---|
| Eigenaar    | : Coördinator Quasimeme | ι |
| Autorisator | : Vark, Winnie van      | 5 |
|             |                         |   |

Revisie datum: 28-05-2019Uitgifte datum: 18-06-2019Status: Active

| R                                                                                                    | C                                                                  | UASI                                                                                                    | MEN             | 1E Laboratory Performance Studies                                                                | 3                          |
|----------------------------------------------------------------------------------------------------|--------------------------------------------------------------------|----------------------------------------------------------------------------------------------------|-----------------|--------------------------------------------------------------------------------------------------|----------------------------|
|                                                                                                    |                                                                    |                                                                                                    |                 |                                                                                                  | Welcome Logout             |
| Data Entry<br>Data Entry                                                                                                    | Data                                                               | a Submission For                                                                                                    | n               |                                                                                                  |                            |
| Closed Results Reports                                                                                                    | My Ad<br>Clien                                                     | t number                                                                                                    | 200             | E-mail                                                                                           |                            |
| Reports<br>Z-scores<br>My Participation<br>Current Registration<br>Client Details<br>News<br>Latest News<br>Archive<br>Documents<br>Documents<br>Cuestionnaire<br>Help Website<br>General Documents<br>Protocols per round<br>Changes in Protocols<br>Report Terms Explanation<br>Determinands list<br>MIC Code List<br>Workshops and Interlaboratory<br>Studies<br>LP Study : Chlorinated<br>Paraffins<br>LP Study : PFASs<br>Brochures | Filter<br>Progr<br>Year<br>Roun<br>Labor<br>Datas<br>Metho<br>Data | am BT1<br>2019<br>2019<br>d 1<br>dd 1<br>dd 1<br>dd 1<br>dd 1<br>dd 1<br>Print F<br>Entry MIC Entry<br>Disabled elements<br>Disabled elements | Reported Values | E-mail notifications: OFF entry first. he selected MIC and can only be overwritten by adding and | other MIC                  |
| Brochures<br>Reports Archive                                                                                                    | Select /                                                           | Ali 🗆                                                                                                    |                 |                                                                                                  | Your MIC - ADD NEW MIC - V |
|                                                                                                    | Eleme                                                              | nt                                                                                                    | Used MIC        | Add New MIC                                                                                      |                            |
|                                                                                                    |                                                                    | Aluminium                                                                                                    |                 | Homogenisation of sample material [B] Blender                                                    | <b>~</b>                   |
|                                                                                                    |                                                                    | Antimony                                                                                                    |                 | Digestion of sample                                                                              |                            |
|                                                                                                    |                                                                    | Arsenic                                                                                                    |                 | [AR] Aqua Regia                                                                                  | ~                          |
|                                                                                                    |                                                                    | Barium                                                                                                    |                 | System used for digestion                                                                        |                            |
|                                                                                                    |                                                                    | Beryllium                                                                                                    |                 | [MW] Microwave                                                                                   | ~                          |
|                                                                                                    |                                                                    | Bismuth                                                                                                    |                 | Preservation extract                                                                             |                            |
|                                                                                                    |                                                                    | Cadmium                                                                                                    |                 | East more room                                                                                   | •                          |
|                                                                                                    |                                                                    | Calcium                                                                                                    |                 | Detection method<br>[AA] FAAS without background correction using                                | air/acetylene V            |
|                                                                                                    |                                                                    | Cerium                                                                                                    |                 | 0i                                                                                               |                            |
|                                                                                                    |                                                                    | Casium                                                                                                    |                 | Commit                                                                                           |                            |

Note: For elements in red enter results first (go back to "Data Entry")

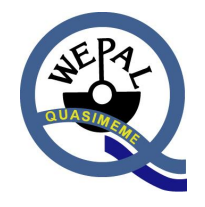

| Versie      | : 002                   |
|-------------|-------------------------|
| Eigenaar    | : Coördinator Quasimeme |
| Autorisator | : Vark, Winnie van      |

Revisie datum: 28-05-2019Uitgifte datum: 18-06-2019Status: Active

#### 5.4 Your MIC

You can select one of the MIC's from the list box in the right corner after Your MIC. The corresponding elements are shown – see check marks in front of the elements.

|                                    | QUASI                      |                                       | oratory Performance Stud                                                                                        | lies                                                                                                    |
|------------------------------------|----------------------------|---------------------------------------|----------------------------------------------------------------------------------------------------|----------------------------------------------------------------------------------------------------|
| 9                                  |                            |                                       |                                                                                                    | Welcome ( Logout                                                                                                    |
| Data Entry                         |                            |                                       |                                                                                                    |                                                                                                    |
| Data Entry                         | Data Submission For        | rm                                    |                                                                                                    |                                                                                                    |
| Closed Results                     | My Account                 |                                       |                                                                                                    |                                                                                                    |
| Reports                            | Client number<br>Institute | The second second                     | E-mail<br>Telephone                                                                                             | All and the second second seco |
| Reports                            | Filter                     |                                       |                                                                                                    |                                                                                                    |
| Z-scores                           | Program BT1 🗸              |                                       |                                                                                                    |                                                                                                    |
| My Participation                   | Year 2019 🗸                |                                       |                                                                                                    |                                                                                                    |
| Current Registration               | Round 1                    |                                       |                                                                                                    |                                                                                                    |
| Client Details                     | Labcode                    |                                       |                                                                                                    |                                                                                                    |
| News                               | Methodgroup Metals V       |                                       |                                                                                                    |                                                                                                    |
| Latest News                        |                            |                                       |                                                                                                    |                                                                                                    |
| Latest News<br>Archive             | 🗟 Import CSV 📆 Print I     | Reported Values E-mail not            | fications: OFF                                                                                                  |                                                                                                    |
|                                    |                            |                                       |                                                                                                    |                                                                                                    |
| Documents                          | Data Entry MIC Entry       |                                       |                                                                                                    |                                                                                                    |
| Questionnaire                      |                            |                                       |                                                                                                    |                                                                                                    |
| Help Website<br>General Documents  | Disabled elements          | s in red require data entry first.    |                                                                                                    |                                                                                                    |
| Protocols per round                | Disabled elements          | s in black belong to the selected MIC | and can only be overwritten by adding                                                                           | g another MIC                                                                                                    |
| Changes in Protocols               |                            |                                       |                                                                                                    |                                                                                                    |
| Report Terms Explanation           |                            |                                       |                                                                                                    |                                                                                                    |
| Determinands list<br>MIC Code List |                            |                                       |                                                                                                    |                                                                                                    |
| Workshops and Interlahoratory      |                            |                                       |                                                                                                    |                                                                                                    |
| Studies                            |                            |                                       |                                                                                                    |                                                                                                    |
| LP Study : Chlorinated             |                            |                                       |                                                                                                    |                                                                                                    |
| Paraffins                          |                            |                                       |                                                                                                    |                                                                                                    |
| LP Study : PFASs<br>Brochures      |                            |                                       |                                                                                                    |                                                                                                    |
| Reports Archive                    |                            |                                       |                                                                                                    |                                                                                                    |
|                                    | <b>.</b>                   |                                       | City of the second second second second second second second second second second second second second second s |                                                                                                    |
|                                    | Select All                 |                                       | YOURM                                                                                                    | IC [.B AR MW NA AA] (results)                                                                                                    |
|                                    | Element Use                | ed MIC                                | B AR MW NA AA]                                                                                                  |                                                                                                    |
|                                    | Aluminium [.B)             | AR[MW[NA[AA] [B] - Blend              | isation of sample material<br>er                                                                                |                                                                                                    |
|                                    | Antimony [.B)              | AR(MW(NA)AA) Digestion                | of sample                                                                                                    |                                                                                                    |
|                                    | Arsenic                    | [AR] - Aqu                            | a Regia                                                                                                    |                                                                                                    |
|                                    | Barium                     | System u                              | ed for digestion                                                                                                |                                                                                                    |
|                                    | Beryllium                  | [MVV] - Mic                           | rowave                                                                                                    |                                                                                                    |
|                                    | Bismuth                    | Preservat                             | on extract                                                                                                    |                                                                                                    |
|                                    | Cadmium                    | [rw-g - rain                          |                                                                                                    |                                                                                                    |
|                                    | Calcium                    | [AA] - FAA                            | method<br>S without background correction using                                                                 | air/acetylene                                                                                                    |
|                                    | Cerium                     |                                       |                                                                                                    |                                                                                                    |
|                                    | Cesium                     |                                       | Commit                                                                                                    |                                                                                                    |

a. When you applied the same method to other elements, tick them off and enter "Commit". The new MIC is shown behind the elements.

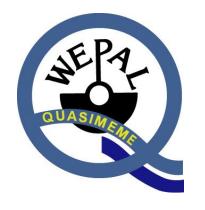

| Versie      | : 002                   | Revisie datum  | : 28-05-2019 |
|-------------|-------------------------|----------------|--------------|
| Eigenaar    | : Coördinator Quasimeme | Uitgifte datum | : 18-06-2019 |
| Autorisator | : Vark, Winnie van      | Status         | : Active     |

- b. When a MIC code is not in use anymore it will disappear from the list.
- c. To enter a new MIC combination select ADD NEW MIC (see chapter 5.3-c)
- d. In the database the date you enter a (new) MIC is stored. When you download results or reports from the past, the MIC's valid in the requested period appear.

#### Attention:

- The next round this MIC will be used as default for this method. If you don't change your MIC, you have to fill it once.
- You can find an overview of the MIC's in the MIC code list (left column of the web form)

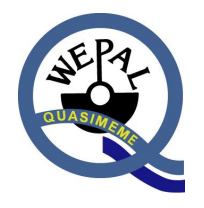

| Versie      | : 002                   |  |
|-------------|-------------------------|--|
| Eigenaar    | : Coördinator Quasimeme |  |
| Autorisator | : Vark, Winnie van      |  |

Revisie datum: 28-05-2019Uitgifte datum: 18-06-2019Status: Active

#### 5.5 Print Results as PDF

An overview of all submitted results can be downloaded by clicking 'Print Reported Values'

|                                                                                                   | QUA                                              | ٩S                               | IME                                                           | ME                                                             | Laboratory Perf                           | ormance Studies | 3                                                    |
|---------------------------------------------------------------------------------------------------|--------------------------------------------------|----------------------------------|---------------------------------------------------------------|----------------------------------------------------------------|-------------------------------------------|-----------------|------------------------------------------------------|
|                                                                                                   |                                                  |                                  |                                                               |                                                                |                                           |                 | Welcome Velcome Logout                               |
| Data Entry Data Entry Closed Results                                                              | Data Submis                                      | sion F                           | Form                                                          |                                                                |                                           |                 |                                                      |
| Reports                                                                                           | Client number<br>Institute                       |                                  | 0.00                                                          |                                                                | E-mail<br>Telephor                        | 10              | etherine settingetie solle<br>Heriotzak soller it    |
| Reports<br>Z-scores                                                                               | Filter<br>Program BT                             | 1 🗸                              |                                                               |                                                                |                                           |                 |                                                      |
| My Participation                                                                                  | Year 201<br>Round 1                              | 9 🗸                              |                                                               |                                                                |                                           |                 |                                                      |
| Current Registration<br>Client Details                                                            | Labcode Dataset 1                                |                                  |                                                               |                                                                |                                           |                 |                                                      |
| News                                                                                              | Methodgroup Met                                  | tals 🗸                           |                                                               |                                                                |                                           |                 |                                                      |
| Latest News<br>Archive                                                                            | 📾 Import CSV                                     | 🔁 Pr                             | int Reported Val                                              | lues E-mail                                                    | notifications: OFF                        |                 |                                                      |
| Documents                                                                                         | Data Entry MI                                    | C Entry                          |                                                               |                                                                |                                           |                 |                                                      |
| Questionnaire<br>Help Website<br>General Documents<br>Protocols per round<br>Changes in Protocols | Changes in gro<br>Use arrow key<br>Please keep n | een are<br>s or TAB<br>ote of th | saved automatica<br>3 for navigation th<br>e significance for | ally, errors in red a<br>nrough the cells.<br>small numbers (( | are not saved.<br>0.0001234 instead of 0. | 0001).          | Last saved: 06-05-2019 14:06<br>Antimony µg/kg = 5.7 |
| Report Terms Explanation                                                                          | Element                                          | Unit                             | QTM122BT                                                      | QTM123BT                                                       | MIC                                       |                 |                                                      |
| MIC Code List                                                                                     | Aluminium                                        | mg/kg                            | 12.43                                                         | 14.01                                                          | [.B AR MW NA AA]                          |                 |                                                      |
| Workshops and Interlaboratory<br>Studies                                                          | Antimony                                         | µg/kg                            | <5                                                            | 5.7                                                            | [.B AR MW NA AA]                          |                 |                                                      |
| LP Study : Chlorinated<br>Paraffins                                                               | Arsenic                                          | mg/kg                            |                                                               |                                                                |                                           |                 |                                                      |
| LP Study : PFASs                                                                                  | Barium                                           | µg/kg                            |                                                               |                                                                |                                           |                 |                                                      |
| Brochures<br>Reports Archive                                                                      | Beryllium                                        | µg/kg                            |                                                               |                                                                |                                           |                 |                                                      |
|                                                                                                   | Discouth                                         |                                  |                                                               |                                                                |                                           |                 |                                                      |

#### At the bottom of the screen you will find a message:

| Do you want to open or save result-BT1-2019-1 | Open | Save 🔻 | Cancel | × |
|-----------------------------------------------|------|--------|--------|---|
|                                               |      |        |        |   |

You can open or save this file.

This file gives you an overview of the results and MIC's in the way they are saved in the WEPAL database.

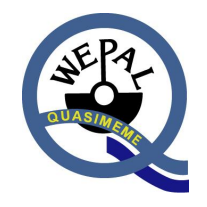

| Versie      | : 002                   |
|-------------|-------------------------|
| Eigenaar    | : Coördinator Quasimeme |
| Autorisator | : Vark, Winnie van      |

### 5.6 How to submit results using import CSV

a. Warning: Entering a new .csv file will remove all data already present for the current round! There's is no roll back possible!

Status

Revisie datum : 28-05-2019 Uitgifte datum : 18-06-2019

: Active

b. Press "Import .csv" button

|                                                                                                    |                                                                | Welcome Harden I Logout      |
|----------------------------------------------------------------------------------------------------|----------------------------------------------------------------|------------------------------|
| Data Entry                                                                                                    | Data Submission Form                                           |                              |
| Data Entry<br>Closed Results                                                                                                  | My Account                                                     |                              |
| Reports                                                                                                    | Client number E-mail Institute Telephone                       | And the second second second |
| Reports<br>Z-scores                                                                                                    | Filter<br>Program BT1 V                                        |                              |
| My Participation<br>Current Registration<br>Client Details                                                                    | Year 2019 V<br>Round 1<br>Labcode Dataset 1                    |                              |
| News                                                                                                    | Methodgroup V                                                  |                              |
| Latest News<br>Archive                                                                                                    | 🗟 Import CSV 🛬 Print Reported Values E-mail notifications: OFF |                              |
| Documents                                                                                                    |                                                                |                              |
| Questionnaire<br>Help Website<br>General Documents<br>Protocols per round<br>Changes in Protocols<br>Report Terms Explanation |                                                                |                              |
| Determinands list<br>MIC Code List<br>Workshops and Interlaboratory<br>Studies                                                |                                                                |                              |
| LP Study : Chlorinated<br>Paraffins<br>LP Study : PFASs<br>Brochures                                                          |                                                                |                              |
| Reports Archive                                                                                                    |                                                                |                              |

© Wepal / Quasimeme | Release 20191

- c. Press Browse and select \*.csv file
- d. Press Validate import

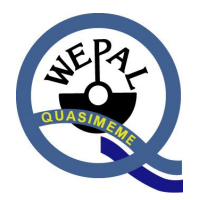

| Versie      | : 002                   |
|-------------|-------------------------|
| Eigenaar    | : Coördinator Quasimeme |
| Autorisator | : Vark, Winnie van      |
|             |                         |

Revisie datum : 28-05-2019 Uitgifte datum : 18-06-2019 Status : Active

|                                                                                                    | QUASIMEME Laboratory Performance Studies                                                                                                    |                   |
|----------------------------------------------------------------------------------------------------|----------------------------------------------------------------------------------------------------|-------------------|
|                                                                                                    |                                                                                                    | Welcome   Logout  |
| Data Entry<br>Data Entry<br>Closed Results                                                                                                    | CSV Import Please take note of the following procedure:                                                                                                    |                   |
| Reports Reports Z-scores My Participation Current Registration Client Details                                                                                                    | Data that is already entered for the current round, will be removed     Check that a header is included     Check if all data is valid     Check if the determinand number is in accordance with the methodgroup     If data is invalid, no value will be imported     Submit the imported data     MIC can only be added after a successful import with the tab MIC Entry     Note: The determinand numbers per methodgroup can be found in the navigation menu at the left handside (Di | eterminands list) |
| News<br>Latest News<br>Archive<br>Documents                                                                                                    | Conditions for a valid import: <ol> <li>The filename should have the extension .CSV to import the file</li> <li>A header can be handsome as reminder of the column sequence</li> <li>The first row will always be skipped as data</li> <li>The data is separated by a comma (,) or semicolon (;)</li> <li>Data from an Excel sheet should be saved as .CSV with the option: File, Save as, .CSV</li> </ol>                                                                                |                   |
| Questionnaire<br>Help Website<br>General Documents<br>Protocols per round<br>Changes in Protocols<br>Report Terms Explanation<br>Determinands list<br>MIC Code List<br>Workshops and Interlaboratory<br>Studies | Example of a valid format:<br>Header: Element Number, Sample Number, Result Value<br>Format 3 columns (decimals as dot)<br>• Line 1: Element Number, Sample Number, Result Value<br>• Line 2: 55, 1, 4.19<br>• Line 3: 55, 2, 4.21<br>• Line 4: 55, 3, 4.22<br>• Line 5: 55, 4, 4.18                                                                                                    |                   |
| LP Study : Chlorinated<br>Paraffins<br>LP Study : PFASs<br>Brochures<br>Reports Archive                                                                                                    | Program: BT1     Year: 2019     Round:       CSV:     Browse       << Back     I     Validate import                                                                                                    | 1                 |

#### Conditions for a valid import:

- a. The filename should have the extension .csv to import the file.
- b. Please read the instructions for a valid format carefully:
- c. Required in the first row is a header (which can be handsome as reminder of the column sequence). This first row will always be skipped as data
- d. The data is separated by a comma (,) or semicolon (;)
- e. If you have an Excel sheet, you have to save it as .csv with the option: File, Save as, .CSV
- f. If data is invalid, the whole dataset will be ignored and the button 'Import' is not visible:

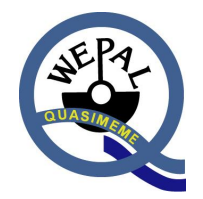

| Versie      | : 002                   |
|-------------|-------------------------|
| Eigenaar    | : Coördinator Quasimeme |
| Autorisator | : Vark, Winnie van      |
|             |                         |

Revisie datum: 28-05-2019Uitgifte datum: 18-06-2019Status: Active

| R                                          | QUASIMEME Laboratory Performance Studies |          |          |                                     |  |  |  |
|--------------------------------------------|------------------------------------------|----------|----------|-------------------------------------|--|--|--|
| Data Entry<br>Data Entry<br>Closed Results | CSV Import                               |          |          |                                     |  |  |  |
| Reports                                    | Element                                  | QTM122BT | QTM123BT | Validation                          |  |  |  |
| Reports                                    | 3 - Copper                               | 2.234    | 2.510    | Validation OK                       |  |  |  |
| Z-scores                                   | 6 - Aluminium                            | -3.334   | 4        | ▲ • Invalid sample value (Sample 1) |  |  |  |
| My Participation                           | 5 - Cadmium                              | <4       | 4.479    | Validation OK                       |  |  |  |
| Current Registration<br>Client Details     | 389 - Unknown element name               | <4       | 4        | ▲ • Invalid element number          |  |  |  |
| News                                       | << Back                                  |          |          |                                     |  |  |  |

### g. If format is invalid or not of type \*.CSV :

|                                        | QUASIMEME Laboratory Performance Studies                                                                                             |
|----------------------------------------|----------------------------------------------------------------------------------------------------|
|                                        | Welcome Logout                                                                                                    |
| Data Entry Data Entry                  | CSV Import                                                                                                    |
| Closed Results Reports                 | An error occurred. Please import a valid CSV file.                                                                                   |
| Reports<br>Z-scores                    | The CSV file must contain a comma (,) or semicolon (;) as delimiter     The CSV file must be in a three-column or four-column format |
| My Participation                       | << Back                                                                                                    |
| Current Registration<br>Client Details |                                                                                                    |

#### h. Submit the imported data

| QUASIMEME Laboratory Performance Studies |                                                                                |          |          |                  |  |  |
|------------------------------------------|--------------------------------------------------------------------------------|----------|----------|------------------|--|--|
|                                          |                                                                                |          |          | Welcome - Logout |  |  |
| Data Entry                               | CSV Import                                                                     |          |          |                  |  |  |
| Data Entry<br>Closed Results             | Validation check is OK. Click on the "Import" button below to import the data. |          |          |                  |  |  |
| Reports                                  | Element                                                                        | QTM122BT | QTM123BT | Validation       |  |  |
| Reports                                  | 3 - Copper                                                                     | 2.234    | 2.510    | Validation OK    |  |  |
| Z-scores                                 | 6 - Aluminium                                                                  | 3.334    | 4        | Validation OK    |  |  |
| My Participation                         | 5 - Cadmium                                                                    | <4       | 4.479    | Validation OK    |  |  |
| Current Registration<br>Client Details   | 39 - Beryllium                                                                 | <4       | 4        | Validation OK    |  |  |
| News                                     | << Back   Import                                                               |          |          |                  |  |  |
| Latest News<br>Archive                   |                                                                                |          |          |                  |  |  |

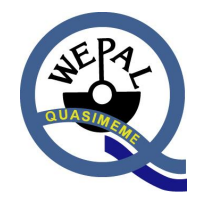

| Versie      | : 002                   | Revisie datum  | : 28-05-2019 |
|-------------|-------------------------|----------------|--------------|
| Eigenaar    | : Coördinator Quasimeme | Uitgifte datum | : 18-06-2019 |
| Autorisator | : Vark, Winnie van      | Status         | : Active     |

Note:

Check the right element number on the website on the participants website (menu Documents, Determinands list).

#### 5.7 Notes for data entry

- a. Decimals are entered by point separation. (for example: 6.48 instead of 6,48)Smaller than results can be entered by using "<" (for example: <6.48)
- b. Results of "0" can be entered in the result sheet but won't be used in our statistics.
- c. Units (mg/kg, g/kg, etc.) can't be changed. Calculate your result to match the correct units.
- d. It is not possible to submit the MIC using the .CSV import module.
- e. Enter the MIC's afterwards manually according to paragraph 5.3.

| Versie      | : 002                   |
|-------------|-------------------------|
| Eigenaar    | : Coördinator Quasimeme |
| Autorisator | : Vark, Winnie van      |

Revisie datum: 28-05-2019Uitgifte datum: 18-06-2019Status: Active

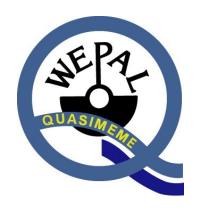

#### 6 Closed Results

By clicking on the "Closed Results" button on the left hand side you reach your submitted results from all participated exercises, which were finalized with the publication of the global report.

| R                                                | QU                         | ٩S        | IME      | ME              | _aboratory Perf    | ormance Studies |                |
|--------------------------------------------------|----------------------------|-----------|----------|-----------------|--------------------|-----------------|----------------|
|                                                  |                            |           |          |                 |                    |                 | Welcome Logout |
| Data Entry Data Entry                            | Closed Resu                | ilts      |          |                 |                    |                 |                |
| Closed Results                                   | My Account                 |           |          |                 |                    |                 |                |
| Reports                                          | Client number<br>Institute |           | 100      | Constant Salary | E-mail<br>Telephor | e               | 10.0012.0.7    |
| Reports<br>Z-scores                              | Filter                     | 1 V       |          |                 |                    |                 |                |
| My Participation                                 | Year 20                    | 18 🗸      |          |                 |                    |                 |                |
| Current Registration<br>Client Details           | Round 1<br>Labcode C       |           |          |                 |                    |                 |                |
| News                                             | Methodgroup Me             | tals 🗸    |          |                 |                    |                 |                |
| Latest News<br>Archive                           | 🔁 Print Reporte            | d Values  | 5        |                 |                    |                 |                |
| Documents                                        | Data Entry                 |           |          |                 |                    |                 |                |
| Questionnaire<br>Help Website                    | A Program BT1              | is expire | d        |                 |                    |                 |                |
| General Documents<br>Protocols per round         | Element                    | Unit      | QTM118BT | QTM119BT        | MIC                |                 |                |
| Changes in Protocols<br>Report Terms Explanation | Arsenic                    | mg/kg     | 9.45     | 2.33            | [ NA MW  IM]       |                 |                |
| Determinands list                                | Cadmium                    | µg/kg     | 31.89    | 19.13           | [ NA MW  IM]       |                 |                |
| MIC Code List<br>Workshops and Interlaboratory   | Chromium                   | µg/kg     | 102.69   | 118.67          | [ NA MW  IM]       |                 |                |
| Studies<br>LP Study : Chlorinated                | Copper                     | µg/kg     | 2406.26  | 854.61          | [ NA MW  IM]       |                 |                |
| Paraffins                                        | Iron                       | mg/kg     | 63.37    | 20.31           | [ NA MW  IM]       |                 |                |
| Brochures                                        | Lead                       | µg/kg     | 18.11    | 18.87           | [ NA MW  IM]       |                 |                |
| Reports Archive                                  | Manganese                  | µg/kg     | 1100.38  | 4379.51         | [ NA MW  IM]       |                 |                |

#### 6.1 How to view closed results

- a. Choose a program from the dropdown bar.
- b. Choose the year from the dropdown bar.
- c. Choose the round from the dropdown bar.
- d. All results from the participated period are shown. In red it is mentioned that the period is expired. It is not possible to add or adjust the submitted results.
- e. If you want to view results from a different PT program or period, Just repeat from step a.
- f. To get an overview of all data submitted you can download the results form by clicking on:

🔁 Print Reported Values

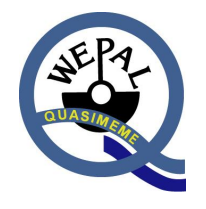

| Versie      | : 002                   | Revisie datum  | : 28-05-2019 |
|-------------|-------------------------|----------------|--------------|
| Eigenaar    | : Coördinator Quasimeme | Uitgifte datum | : 18-06-2019 |
| Autorisator | : Vark, Winnie van      | Status         | : Active     |

### 7 Reports and Labspecific Reports (.CSV)

This section contains the global reports and the labspecific reports (z-score lists). By clicking on the "Reports" button on the left hand side you get a list of all reports from participated periods and programs.

You can also download a .csv (comma separated values) file containing a 'lab specific report' for use in your own QMS system.

#### 7.1 How to download global reports

- a. Choose a program from the dropdown bar. All reports from this PT schemes will be visible.
- b. If needed: You can make a sub-selection by choosing the year from the dropdown bar.
- c. If needed: You can make a sub-selection by choosing the period from the dropdown bar.
- d. All reports from the selection are shown and can be downloaded. Reports are in \*.pdf format, Labspecific reports in .csv format.
- e. If you want to download reports from a different PT program, year or period, Just repeat from step a, b or c.

|                                                                                                    | QL                             |                                                            |                                    |
|----------------------------------------------------------------------------------------------------|--------------------------------|------------------------------------------------------------|------------------------------------|
|                                                                                                    |                                |                                                            | Welcome Philippe Bersuder   Logout |
| Data Entry Data Entry Closed Results Reports                                                                                                    | Reports<br>Filter<br>Program B |                                                            |                                    |
| Reports<br>Z-scores                                                                                                    | Year<br>Type                   | Name                                                       |                                    |
| My Participation<br>Current Registration<br>Client Details                                                                                                    |                                | BT1-2018-1.pdf<br>BT1-2018-2.pdf<br>BT1-2017-1.pdf         |                                    |
| News<br>Latest News<br>Archive                                                                                                    |                                | BT1-2016-1.pdf<br>BT1-2016-2.pdf<br>BT1-2015-1.pdf         |                                    |
| Documents<br>Questionnaire                                                                                                    |                                | BT1-2015-2.pdf<br>R2014_1 BT1.pdf<br>BT1-2014-1.pdf        |                                    |
| Help Website<br>General Documents<br>Protocols per round<br>Changes in Protocols                                                                                                    |                                | BT1-2014-2.pdf<br>R73 Ex1029 BT1.pdf<br>R72 Ex1008 BT1.pdf |                                    |
| Report Terms Explanation<br>Determinands list<br>MIC Code List<br>Workshops and Interlaboratory<br>Studies<br>LP Study : Chlorinated<br>Paraffins<br>LP Study : PFASs<br>Brochures<br>Brochures |                                |                                                            |                                    |
|                                                                                                    |                                |                                                            |                                    |

#### 7.2 How to download labspecific reports

a. Choose a program from the dropdown bar.

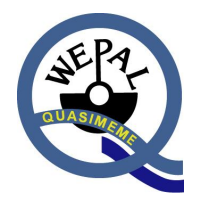

| Versie      | : 002                   | Revisie datum  | : 28-05-2019 |
|-------------|-------------------------|----------------|--------------|
| Eigenaar    | : Coördinator Quasimeme | Uitgifte datum | : 18-06-2019 |
| Autorisator | : Vark, Winnie van      | Status         | : Active     |

- b. You can make a sub-selection by choosing the year from the dropdown bar.
- c. If needed: You can make a sub-selection by choosing the period from the dropdown bar.
- d. All results from the participated periods are shown.
- e. If you want to view results from a different PT program or period, just repeat from step a.
- f. If the Z-scores files are not listed, an extra button is popped up for selecting the report manually with the button 'Print Z-scores and Results'.

|                                                                                                    | QUASI                                                                                                    |                 | tory Performance | Studies                                                                                                    |
|----------------------------------------------------------------------------------------------------|----------------------------------------------------------------------------------------------------|-----------------|------------------|----------------------------------------------------------------------------------------------------|
|                                                                                                    |                                                                                                    |                 |                  | Welcome Welcome Logout                                                                                                    |
| Data Entry<br>Data Entry<br>Closed Results                                                                                                    | Z-scores<br>My Account                                                                                                    |                 |                  |                                                                                                    |
| Reports                                                                                                    | Client number                                                                                                    | 300             | E-mail           | Property of the second second s |
| Reports<br>Z-scores<br>My Participation                                                                                                    | Filter<br>Program BT1 V<br>Year 2018 V                                                                                                    | in a said and y | relephone        |                                                                                                    |
| Current Registration<br>Client Details                                                                                                    | Round  Type Name                                                                                                    |                 |                  |                                                                                                    |
| Latest News<br>Archive                                                                                                    | Z         ZSCORE-2018-1-1           Z         ZSCORE-2018-2-1           Image: Comparison of the state of the state of t | 3713.pdf<br>371 |                  |                                                                                                    |
| Documents<br>Questionnaire<br>Help Website<br>General Documents<br>Protocols per round<br>Changes in Protocols<br>Report Terms Explanation<br>Determinands list<br>MIC Code List<br>Workshops and Interlaboratory<br>Studies<br>LP Study : Chlorinated<br>Paraffins<br>LP Study : PFASs<br>Brochures<br>Reports Archive | 2018-2-811-0                                                                                                    | csv             |                  |                                                                                                    |
|                                                                                                    |                                                                                                    |                 |                  | © Wepal / Quasimeme   Release 20191                                                                                                    |

#### 7.3 Notes for z-scores

- a. Some results have 1 or 2 stars. These stars are based on the evaluation done in the global reports.
- b. For the evaluation of results the Z-score is used.
- c. Questionable results 2 < |Z| < 3 are marked as stragglers (\*).
- d. Deviating results with |Z| > 3 are marked as outliers (\*\*).

| Versie      | : 002                   | Revisie datum  | : 28-05-2019 |
|-------------|-------------------------|----------------|--------------|
| Eigenaar    | : Coördinator Quasimeme | Uitgifte datum | : 18-06-2019 |
| Autorisator | : Vark, Winnie van      | Status         | : Active     |

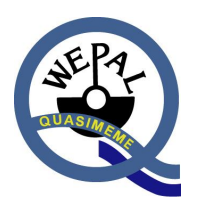

#### 8 My Participation

In My Participation you can find your Laboratory account information about your current registration and personal contact information

#### 8.1 Current Registration

In current registration you can find the PT Program and periods in which your lab is participating including Labcode and number of sample sets. If there are more laboratories in your company, you can select the registration for each laboratory by selecting the corresponding client name for that lab.

| QUASIMEME Laboratory Performance Studies |                      |                         |                  |         |                   |                 |                  |                   |
|------------------------------------------|----------------------|-------------------------|------------------|---------|-------------------|-----------------|------------------|-------------------|
| Welcome Welcome                          |                      |                         |                  |         |                   |                 | r   Logout       |                   |
| Data Entry                               |                      |                         |                  |         |                   |                 |                  |                   |
| Data Entry                               | Current Registration |                         |                  |         |                   |                 |                  |                   |
| Closed Results                           | Labcode              | Program                 | Round 1          | Round 2 | No. of Samplesets | No. of Datasets | Start period     | End period        |
| Reports                                  | C                    | BT1                     | X                | Х       | 1                 | 1               | 1993.1           |                   |
|                                          | 0                    | BT2                     | X                | Х       | 1                 | 1               | 1993.1           |                   |
| Reports<br>Z scoros                      | C                    | BT4                     | X                | Х       | 1                 | 1               | 1996.1           |                   |
| Z-SCORES                                 |                      | BT9                     | X                | X       | 1                 | 1               | 2011.1           |                   |
| My Participation                         | 600 B                | BT10                    | X                | X       | 1                 | 1               | 2018.1           |                   |
| Current Registration                     | 12-03                | DE13                    | X                |         | 1                 | 1               | 2018.1           |                   |
| Client Details                           |                      | MS1                     | X                | Х       | 1                 | 2               | 2014.1           |                   |
|                                          |                      | MS2                     | X                | X       | 1                 | 2               | 1993.1           |                   |
| News                                     | 010                  | MS3                     | X                | X       | 1                 | 2               | 1994.1           |                   |
| Latest News                              | C                    | MS6                     | X                | X       | 1                 | 1               | 2007.1           |                   |
| Archive                                  | C T                  | MS7                     | X                | X       | 1                 | 2               | 2011.1           |                   |
| Documents                                | 000                  | MS8                     | x                | 0       | 1                 | 1               | 2019.1           |                   |
| Questionnaire                            | Round details: >     | K = participation 0 = r | no participation | 1       |                   |                 |                  |                   |
| Help Website                             |                      |                         |                  |         |                   |                 |                  |                   |
| General Documents                        |                      |                         |                  |         |                   |                 |                  |                   |
| Protocols per round                      |                      |                         |                  |         |                   |                 |                  |                   |
| Report Terms Explanation                 |                      |                         |                  |         |                   |                 |                  |                   |
| Determinands list                        |                      |                         |                  |         |                   |                 |                  |                   |
| MIC Code List                            |                      |                         |                  |         |                   |                 |                  |                   |
| Workshops and Interlaboratory            |                      |                         |                  |         |                   |                 |                  |                   |
| Studies                                  |                      |                         |                  |         |                   |                 |                  |                   |
| LP Study : Chlorinated                   |                      |                         |                  |         |                   |                 |                  |                   |
| Paraffins                                |                      |                         |                  |         |                   |                 |                  |                   |
| LP Study : PEASs                         |                      |                         |                  |         |                   |                 |                  |                   |
| Reports Archive                          |                      |                         |                  |         |                   |                 |                  |                   |
|                                          |                      |                         |                  |         |                   | ©V              | Vepal / Quasimem | e   Release 20191 |

#### 8.2 Client Details

In client details you can find all the information concerning addresses for delivery, postal and invoices. If this information is changed, you can submit this form by clicking the button 'Request for change'.

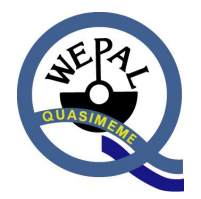

| Versie      | : 002                   | Revisie datum  | : 28-05-2019 |
|-------------|-------------------------|----------------|--------------|
| Eigenaar    | : Coördinator Quasimeme | Uitgifte datum | : 18-06-2019 |
| Autorisator | : Vark, Winnie van      | Status         | : Active     |

|                                                                                                    |                                                                                   |                                                                                     |           |                                       | Welcome                               | Logout |
|----------------------------------------------------------------------------------------------------|-----------------------------------------------------------------------------------|-------------------------------------------------------------------------------------|-----------|---------------------------------------|---------------------------------------|--------|
| Data Entry<br>Data Entry<br>Closed Results                                                                                                    | Client Detail                                                                     | s                                                                                   |           |                                       |                                       |        |
| Reports<br>Reports<br>Z-scores                                                                                                    | Client Name<br>E-mail<br>VAT Number<br>Location                                   | lage Denote<br>Igne Second gentlement<br>I 200 KD - Cri                             |           |                                       |                                       |        |
| My Participation<br>Current Registration<br>Client Details                                                                                                    | Phone                                                                             | Delivery Address                                                                    |           |                                       | Postal Address                        | ,      |
| News<br>Latest News<br>Archive                                                                                                    | Client Name<br>Address<br>Postal Code                                             | Parline Brank                                                                       |           | Client Name<br>Address<br>Postal Code | Propietoria<br>Productival<br>Million | ,      |
| Documents                                                                                                    | State                                                                             | 1.04                                                                                |           | State                                 | 1/10                                  |        |
| Questionnaire<br>Help Website                                                                                                    | Country                                                                           | Lone angles                                                                         |           | Country                               | uned respect                          |        |
| Protocols per round<br>Changes in Protocols<br>Report Terms Explanation<br>Determinands list<br>MIC Code List<br>Workshops and Interlaboratory<br>Studies<br>LP Study : Chlorinated<br>Paraffins<br>LP Study : PFASs<br>Brochures | Company Name<br>Client Name<br>Address<br>Postal Code<br>City<br>State<br>Country | ODHE<br>Coccessioner Onte-Parkett<br>Factor Nation<br>Levelon<br>Sate<br>Unio Kopor |           | Address                               |                                       |        |
| Reports Archive                                                                                                    |                                                                                   |                                                                                     | Request f | or change                             |                                       |        |

© Wepal / Quasimeme | Release 20191

| SEP 7- |
|--------|
|        |

| Versie      | : 002                   |
|-------------|-------------------------|
| Eigenaar    | : Coördinator Quasimeme |
| Autorisator | : Vark, Winnie van      |

Uitgifte datum : 18-06-2019 Status : Active

Revisie datum : 28-05-2019

### 9 Documents

Below the News (latest and archive) there is a list of documents. By pressing the different document subjects you can download useful documents.

For example:

- Instruction Manual PT Scheme (Manual PT Scheme)
- Instruction Manual of the QUASIMEME Website (Help Website)
- List of determinants
- MIC code list
- General Documents

#### 9.1 How to download these reports

- a. Choose a subject from the left hand side.
- b. Downloads will directly be visible or the download is placed in a sub-folder.
- c. If sub-folders are visible, simply click on the sub-folder (Sometimes the downloaded files are archived by year in a sub-folder.)

|                                                                     |          |                                                           | Welcome - Logout                    |
|---------------------------------------------------------------------|----------|-----------------------------------------------------------|-------------------------------------|
| Data Entry                                                          | Brochure | 25                                                        |                                     |
| Data Entry<br>Closed Results                                        | Туре     | Name                                                      |                                     |
| Reports                                                             |          | 2019_Application Form.docx<br>Brochure quasimeme 2019.pdf |                                     |
| Reports<br>Z-scores                                                 |          |                                                           |                                     |
| My Participation                                                    |          |                                                           |                                     |
| Current Registration<br>Client Details                              |          |                                                           |                                     |
| News                                                                |          |                                                           |                                     |
| Latest News<br>Archive                                              |          |                                                           |                                     |
| Documents                                                           |          |                                                           |                                     |
| Questionnaire<br>Help Website                                       |          |                                                           |                                     |
| General Documents<br>Protocols per round                            |          |                                                           |                                     |
| Changes in Protocols<br>Report Terms Explanation                    |          |                                                           |                                     |
| Determinands list<br>MIC Code List<br>Workshops and Interlaboratory |          |                                                           |                                     |
| Studies<br>LP Study : Chlorinated                                   |          |                                                           |                                     |
| Paraffins<br>LP Study : PFASs                                       |          |                                                           |                                     |
| Brochures<br>Reports Archive                                        |          |                                                           |                                     |
|                                                                     |          |                                                           | © Wepal / Quasimeme   Release 20191 |

Versie : 002 Eigenaar : Coördinator Quasimeme Autorisator : Vark, Winnie van Revisie datum : 28-05-2019 Uitgifte datum : 18-06-2019 Status : Active

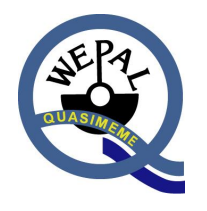

#### 10 Addresses

### **QUASIMEME Management**

Steven Crum (Coordinator Quasimeme)

Wageningen Environmental Research

Visitors come to: Bornsesteeg 10 6721 NG Bennekom The Netherlands

Paper mail: P.O. Box 8005 6700 EC Wageningen The Netherlands

Tel. +31 (0) 317 486 546 Fax. +31 (0) 317 485 666

E-mail: <u>quasimeme@wur.nl</u> Internet:<u>www.quasimeme.org</u>

#### **QUASIMEME Helpdesk**

Mrs. Esther van de Brug

Wageningen University

Visitors come to: Bornsesteeg 10 6721 NG Bennekom The Netherlands

Paper mail: P.O. Box 8005 NL-6700EC Wageningen The Netherlands

Tel. +31 (0) 317 486 546 Fax. +31 (0) 317 485 666

Quasimeme@wur.nl